# ケンシンインターネットバンキング(個人向け)I B定期預金 操作説明書【 AnserParaSOL 】

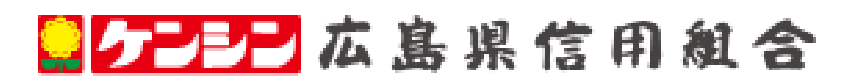

https://www.hiroshima-kenshin.co.jp

# 目 次

| 定期預金機能について     | <br> | <br>2      |
|----------------|------|------------|
| 定期預金共通・・・・・    | <br> | <br>3      |
| 新規口座開設・預入・・・・  | <br> | <br>•••• 4 |
| 預入・・・・・        | <br> | <br>•• 1 1 |
| 解約             | <br> | <br>•• 1 8 |
| 満期解約予約・・・・・・・・ | <br> | <br>•• 2 1 |
| 定期預金明細照会・・・・・  | <br> | <br>·· 2 4 |
| 満期時取扱条件変更・・・・・ | <br> | <br>•• 2 5 |
| ご依頼内容の照会・取消・   | <br> | <br>•• 2 8 |

定期預金機能について

定期預金機能について

インターネットバンキング定期預金は、インターネットバンキングを利用して定期預金の新規開設、預 入、解約、満期時の条件変更等を行うことができる機能です。

- ① インターネットバンキングで作成した定期預金は総合口座への組入はできません。
- ② 通帳・証書は発行されず、残高についてはインターネットバンキングにログインし確認していただきます。
- ③ 既存の定期預金口座をインターネットバンキングへ関連口座登録することはできません。

インターネットバンキング定期預金は以下のサービスを提供します。

| サービス項目      | サービス内容                                                                                                    | 参照ページ |
|-------------|----------------------------------------------------------------------------------------------------|-------|
| 新規口座開設      | インターネットバンキング定期預金口座を新規に開設し、同時に口座へ預<br>入を行います。<br>初めてインターネットバンキング定期をご利用のお客様は新規口座開設よ<br>りお取引下さい。                                                                       | 4     |
| 預入          | インターネットバンキング定期預金口座へ預入を行います。<br>インターネットバンキング定期預金の口座を開設済のお客様は預入よりお<br>取引下さい。                                                                                          | 11    |
| 解約          | 契約中のインターネットバンキング定期預金の中途解約を行います。                                                                                                    | 18    |
| 満期解約予約      | 契約中のインターネットバンキング定期預金の満期解約予約を行います。                                                                                                    | 2 1   |
| 定期預金明細照会    | 契約中のインターネットバンキング定期預金のお取引明細を照会すること<br>ができます。                                                                                                    | 2 4   |
| 満期時取扱条件変更   | 契約中のインターネットバンキング定期預金の満期時の取扱条件変更を行<br>います。                                                                                                    | 2 5   |
| ご依頼内容の照会・取消 | ご依頼中の依頼内容の照会および取消を行います。                                                                                                    | 28    |
| 関連口座登録      | <ul> <li>「関連口座登録」機能はご利用いただけません。</li> <li>インターネットバンキング定期でお客様が新規口座開設および預入された<br/>取引は自動で関連口座登録されます。</li> <li>「関連口座登録」機能を利用して既存の契約済定期預金のご登録を行うこと<br/>はできません。</li> </ul> | -     |

※本冊子掲載の画面等は、サービス向上を目的に変更される場合もございます。 あらかじめご了承ください。

|                                          | 定期預金           | 共通             |                       |       |
|------------------------------------------|----------------|----------------|-----------------------|-------|
| メニュー画面の操作                                |                |                |                       |       |
| メイン画面から定期預金メニュ                           | ーを選択します。       |                |                       |       |
| グローバルナビゲーションから                           | 「定期預金」をクリッ     | っしてくだ          | さい。                   |       |
| <mark>- ケンシン</mark><br>、個人向けインターネットパンキング | 文字サイズを<br>変更する | க க            | <u>よくある質問</u>         | ログアウト |
| 合ホーム 口座情報 振込・振替 定期預                      | 金 ワンタイムパスワード申請 | ご利用サービス<br>の変更 | 税金・各種料金<br>の払込 (ペイジー) |       |
|                                          |                |                |                       |       |

-----

.....

# 「定期預金メニュー」をクリックしてください。

\_.\_...

----

------

| 🖨 ホーム | 口座情報 | 振込·振替 | 定期預金 | ワンタイムパスワード申請 | ご利用サービス<br>の変更 | 税金・各種料金<br>の払込 (ペイジー)    |                                 |
|-------|------|-------|------|--------------|----------------|--------------------------|---------------------------------|
| 定期預金  | -בבא |       |      |              |                | 定期預金の預入、解約<br>細照会、満期時取扱条 | ・書替、満期解約予約、定期預金明<br>件変更などが可能です。 |
|       |      |       |      |              |                |                          |                                 |
|       |      |       |      |              |                |                          |                                 |
|       |      |       |      |              |                |                          | ×                               |

# 実行する取引のボタンをクリックしてください。

| 定期預金メニュー画                                    | 面                                 |                 |                   |       | 預入             |
|----------------------------------------------|-----------------------------------|-----------------|-------------------|-------|----------------|
| 定期預金のお取引                                     |                                   |                 |                   |       | 解約             |
|                                              | )お取引ボタンを押して下さい。                   | ,               |                   |       | 法即贸约又约         |
| 本店宮業部                                        | 定期預金                              |                 | 0円 残局             |       | <b>冲舟胜动了</b> 动 |
| 預入解約・書替                                      | 満期解約予約 定期預金                       | 明細照会 満期時取扱条件3   | <b>使更</b>         |       |                |
| <del>· 残高確定日時 : 03月13日 00</del>              | 0時00分                             |                 |                   | 満期問   | 時取扱条件変更        |
| ■ 定期預金新規口座開設<br>定期預金口座の開設を行います               | r.                                |                 |                   |       | 明細昭会           |
|                                              | ° •                               |                 |                   |       | A WEAK CO.     |
| 新規口座開設・預入                                    |                                   |                 |                   | 新規    | 口座開設・預入        |
| ┃ 関連口座登録<br>現在お持ちの口座でインターネ<br>反映は翌営業日以降となります | <ットバンキングにご登録いた;<br>す。             | だいていない口座を登録して下さ | ί, 1 <sub>0</sub> |       |                |
| 関連口座登録                                       |                                   |                 |                   |       |                |
| ご依頼内容の照会・取                                   | 消                                 |                 |                   |       |                |
| 過去にご依頼された内容につい<br>成立済・予約中・取消済等の内             | ヽて、こちらから確認できます。<br>9容について、こちらから確認 | 。<br>できます。      |                   |       |                |
| ご依頼内容の照会・取消                                  |                                   |                 |                   | ご依頼内容 | 『の照会・取消        |
| トップページへ                                      |                                   |                 |                   |       |                |

# 新規口座開設・預入

インターネットバンキング定期預金未開設のお客様が、初めて口座開設を行う際に利用する取引です。 インターネットバンキング定期預金開設済のお客様(定期預金関連口座が画面上に表示されているお客様) は定期預金の預入操作を 11ページの「預入」より行ってください。

### 新規口座開設・預入メニュー

定期預金メニュー画面より「新規口座開設・預入」をクリックしてください。

| 個人向け                                                                        | <b>1</b><br>799–4 | <u> </u>   | <del>\$</del> 90 | 文字サイズを<br>変更する | ் க க          | <u>よくある質問</u>         |        | ログアウト       |
|-----------------------------------------------------------------------------|-------------------|------------|------------------|----------------|----------------|-----------------------|--------|-------------|
| <b>☆</b> ★−ム                                                                | 口座情報              | 振込·振替      | 定期預金             | ワンタイムパスワード申請   | ご利用サービス<br>の変更 | 税金・各種料金<br>の払込 (ペイジー) |        |             |
| 定期預金                                                                        |                   | 一画面        |                  |                |                |                       |        | 画面ID:BPT002 |
| ┃ 定期預金<br>登録されてい                                                            | のお取引<br>る口座はあ     | りません。      |                  | [              | 登録されてい         | る口座がな                 | いことを確認 |             |
| ┃ 定期預金:<br>定期預金口座                                                           | 新規口座<br>の開設を行     | 開設<br>います。 | -                |                |                |                       |        |             |
| 新規口座                                                                        | 開設・預入             | <u> </u>   |                  |                |                | 新規口座開設                | と・預入   |             |
| ┃ 関連口座登録<br>現在お持ちの口座でインターネットバンキングにご登録いただいていない口座を登録して下さい。<br>反映は翌営業日以降となります。 |                   |            |                  |                |                |                       |        |             |
| 関連口座                                                                        | <u>登録</u>         |            |                  |                |                |                       |        |             |
| 【ご依頼内                                                                       | 容の照会              | ・取消        |                  |                |                |                       |        |             |

過去にご依頼された内容について、こちらから確認できます。 成立済・予約中・取消済等の内容について、こちらから確認できます。

ご依頼内容の照会・取消

トップページへ

# 利用規定の承認

ケンシンインターネットバンキングを確認の上、よろしければ「この内容を確認し、承諾します。」 ヘチェックを入れ、「次へ」をクリックしてください。

| 個人向けイ                | 」<br>シジーふットバンキング             | ×                                | <sup>字サイズを</sup> あ あ | よくある質問                 |               | <b>プラト</b>         |                  |            |
|----------------------|------------------------------|----------------------------------|----------------------|------------------------|---------------|--------------------|------------------|------------|
| ✿ <b>ホ</b> −ム ロ      | 座情報 振込·振替 定期預                | i金 ワンタイムパス                       | ワード申請 ご利用サービの変更      | ス 税金・各種料金<br>の払込(ペイジー) |               |                    |                  |            |
|                      |                              |                                  |                      |                        | 画面ID:E        | 3SA010             |                  |            |
| <br>定期預金[<br>「ケンシンイン | コ座開設・預入(規定<br>ターネットバンキング利用規定 | :)<br>E」をご確認のうえ、                 | よろしければ「次へ」ボタ         | タンを押して下さい。             |               |                    |                  |            |
| ケンシンイ                | ンターネットパンキング                  | ブ利用規定                            |                      |                        |               |                    |                  |            |
| こちらをクリ               | ックして内容をご確認下さい                |                                  |                      |                        |               |                    |                  |            |
|                      |                              |                                  |                      |                        |               |                    |                  |            |
|                      |                              |                                  |                      |                        |               |                    |                  |            |
|                      |                              |                                  |                      |                        |               |                    |                  |            |
|                      |                              |                                  |                      |                        |               |                    |                  |            |
|                      |                              |                                  |                      |                        |               |                    |                  |            |
|                      |                              |                                  |                      |                        |               | -                  |                  |            |
| •                    |                              |                                  |                      |                        |               | •                  |                  |            |
|                      |                              | □この内                             | ]容を確認し、承諾し           | ます。                    |               |                    | 催認う              | -ェックホックス   |
|                      |                              |                                  | 次へ                   |                        |               |                    | <u>.</u><br>Жо   |            |
| 展                    | 3                            |                                  |                      |                        |               |                    |                  |            |
|                      |                              |                                  |                      |                        |               |                    |                  |            |
| 三 引落                 | <b>客口座の選択</b>                |                                  |                      |                        |               |                    |                  |            |
|                      | <i>ᅕᆓᆠ</i> ᅆᄱ                | <b>Гу</b>                        | +                    | レナノギ                   | +12           |                    |                  |            |
| 51洛山/<br>◇指定1        | 坐を選択し、<br>可能た口座が             | 「火へ」<br>〔1 □ 応 <i>0</i>          | をクリック<br>0煜会けこの      | してくため                  | さい。<br>テされません |                    |                  |            |
|                      | 同胞な口圧の                       | ···                              |                      |                        | NC115 EN      | 0                  |                  |            |
| 個人向け                 | 190-&0 FRI                   | <del>\$20</del>                  | 文字サイズを<br>変更する       | ぁぁぁ                    | <u>よくある質問</u> |                    | ログアウト            |            |
|                      | 口应情报 振汉。振荡                   | 実期類全 ロ                           | シタイトパフロード中           | ご利用サービス                | 税金·各種料金       |                    |                  |            |
|                      |                              |                                  | <i><b>УТДЛА</b>Т</i> | の変更                    | の払込 (ペイジー)    |                    |                  |            |
|                      |                              | (=)                              |                      |                        |               |                    | 画面ID:BSA001      |            |
| 定期預金                 | 口座開設・預人                      | (引落口座:                           | 指定)                  |                        |               |                    |                  |            |
| 引落口座選                | 訳 商品選択 預入金                   |                                  | 時入金先口座選択 〉 [         | 內容確認 〉 完了              |               |                    |                  |            |
| ご依頼いただ<br>引落口座を選     | いた内容は、翌営業日以<br>択し、「次へ」ボタンを   | <mark>(降の処理となり</mark><br>押して下さい。 | )ます。                 |                        |               |                    |                  |            |
| 預入指定日に               | 残高不足等で定期預金資                  | 録が引落しでき                          | ない場合は、定期預            | 金口座開設・預入が成             | 戈立しません。       |                    |                  |            |
| 引落口座                 | 情報                           |                                  |                      |                        |               |                    |                  |            |
|                      |                              |                                  |                      | 1                      |               |                    |                  |            |
|                      | F文店                          | <b>旹</b> 通預金                     | 0000110              |                        |               | 50,000円<br>50,000円 | 預金残局<br>お引出し可能金額 |            |
| 残高照                  | 会日時 12月28日 15時               | 00分                              |                      |                        |               |                    |                  |            |
|                      | 店                            | 普通預金                             | 0000111              |                        |               | 50,000円            | 預金残高             | 司英口应大潮中    |
| 味声腔                  | 소미味 12日20日 15명               | 004                              |                      |                        |               | 50,000円            | お引出し可能金額         | 「月洛口座を選択   |
| 7%161%               | 포미터 12년20日 13년               | 0055                             |                      |                        |               |                    |                  |            |
| ● 日吉縣                | R前営業所                        | 普通預金                             | 0000112              |                        | 11            | L,123,456円         | 預金残高             |            |
| 残高照                  | 会日時 12月28日 15時               | 00分                              |                      |                        | 11            | 1,123,430          | のり山しり能並領         |            |
|                      |                              |                                  |                      |                        |               |                    |                  |            |
|                      |                              |                                  |                      |                        |               |                    |                  | 1          |
| 開設する口服               | <b>奎情報</b>                   |                                  |                      |                        |               |                    |                  |            |
|                      | [必須]                         | 開設する科目                           | 定期預金                 |                        |               |                    |                  | │ 用設する口座情報 |
|                      |                              |                                  |                      |                        | _             |                    |                  | (回止迴)止朔預壶  |
|                      |                              |                                  |                      | 次へ                     |               |                    |                  |            |
|                      |                              |                                  |                      |                        |               |                    |                  |            |

# 商品の選択

.....

| 定期商品を選択し、「次へ」をクリックしてください。              |                     |           |                        |                  |  |  |  |  |
|----------------------------------------|---------------------|-----------|------------------------|------------------|--|--|--|--|
| 定期預金口座開設・預入(商品選択)                      |                     |           |                        |                  |  |  |  |  |
| 引落口座選択 商品選択 預入金額入力                     | 利払時入金先口座選           | 択〉内容確認〉完了 |                        |                  |  |  |  |  |
| 定期預金商品を選択し、「次へ」ボタンを押し<br>※預入利率をご確認下さい。 | て下さい。               |           |                        |                  |  |  |  |  |
| 引落口座情報 泉岳寺支店                           | 普通預金                | 0000110   | 5                      | 50,000円 預金残高     |  |  |  |  |
| ()<br>残高照会日時 12月23                     | 8日 15時00分           |           | 5                      | 50,000円 お引出し可能金額 |  |  |  |  |
| •                                      |                     |           |                        |                  |  |  |  |  |
| 開設する口座情報開設する科目                         | 定期預金                |           |                        |                  |  |  |  |  |
| 商品選択 各定期預金商品はこちらから                     |                     |           |                        | 商品ページへ移動         |  |  |  |  |
| スーパー定期 商品情報 キャンペーン中                    |                     |           |                        |                  |  |  |  |  |
| <ul> <li>預入期間 1年 金</li> </ul>          | 利(300万円未満) <b>0</b> | .03 %     | 金利(300万円以上) <b>0</b> . | 031 %            |  |  |  |  |
| <b>う</b> 預入期間 <b>2年</b> 金              | 利(300万円未満) 0        | .043 %    | 金利(300万円以上) <b>0</b> . | 044 %            |  |  |  |  |
| <ul> <li>預入期間 3年 金</li> </ul>          | 利(300万円未満) <b>0</b> | .056 %    | 金利(300万円以上) <b>0.</b>  | 057 %            |  |  |  |  |
| スーパー大口定期 商品情報 キャンペーン                   | <b>₽</b>            |           |                        | 商品を選択            |  |  |  |  |
| ○ 預入期間 1年                              | 金利 0                | .044 %    |                        |                  |  |  |  |  |
| <br>預入期間 2年                            | 金利 0                | .056 %    |                        |                  |  |  |  |  |
| • 預入期間 3 <b>年</b>                      | 金利 0                | .077 %    |                        |                  |  |  |  |  |
|                                        |                     | 次へ        |                        |                  |  |  |  |  |

-----

# 預入金額・満期時取扱・預入指定日の入力 預入金額・満期時取扱・預入指定日を入力し、「次へ」をクリックしてください。 ■定期預金口座開設・預入(預入金額入力) 引落口座選択 商品選択 預入金額入力 利払時入金先口座選択 内容確認 完了 預入金額等を入力し、「次へ」ボタンを押して下さい。 泉岳寺支店 普通預金 0000110 50,000円 預金残高 引落口座情報 50,000円 お引出し可能金額 残高照会日時 12月28日 15時00分 開設する科目 定期預金 開設する口座情報 定期預金 スーパー定期 預入期間 1年 預入情報の入力 預入金額を入力 [必須] 預入金額 円 [必須] 満期時取扱 元利継続

|            | ○ 九並継続<br>○ 解約<br>○ 現会+/ ()                                                  |                                                                | 満期時取扱を                | 選択 |
|------------|------------------------------------------------------------------------------|----------------------------------------------------------------|-----------------------|----|
|            | <ul> <li>○ 現金払い</li> <li>元利継続…元金</li> <li>元金継続…元金</li> <li>入金します。</li> </ul> | および利息(税引後)の合計金額により、新定期預<br>のみを新定期預金として継続し、利息(税引後)は             | 金に継続します。<br>指定口座に自動的に |    |
| [必須] 預入指定日 | 2012年10月04[<br>預入指定日付                                                        | ∃(火) ▼ 2 <del>012年10月05日(水) 返指定可能<br/>翌学業日</del> 2 降の日付をご指定下さい | 預入指定日を                | 選択 |
|            | 注)適用される                                                                      | 金利は、金利情勢により変わるため、預入日当日の:<br>ます。                                | 金利が適用されま              |    |

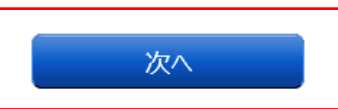

# 利払時入金先口座の選択

利払時の入金先口座を選択し、「確認画面へ」をクリックしてください。 ※指定可能な口座が1口座の場合はこの画面は表示されません。

| 定期預金口座開設・預入(利払時入金先口座選択)

引落口座選択 商品選択 預入金額入力 利払時入金先口座選択 内容確認 完了

利払時入金先口座を選択して「確認画面へ」ボタンを押して下さい。

| 引落口座情報   | <b>泉岳寺支店</b><br>残高照会日時 12月28日 | <b>普通預金</b><br>15時00分 | 0000110     | 50,000円 預金残高<br>50,000円 お引出し可能金額 |
|----------|-------------------------------|-----------------------|-------------|----------------------------------|
|          |                               |                       |             |                                  |
| 開設する口座情報 | 開設する科目定                       | 期預金                   |             |                                  |
|          | 定期預金                          |                       |             |                                  |
|          | スーパー定期                        | 預入期間                  | 1年 金利 0.03% |                                  |
|          | 預入情報                          |                       |             |                                  |
|          | 預入金額 3                        | 00,000円               |             |                                  |
|          | 満期時取扱 元                       | 利継続                   |             |                                  |
|          | 預入指定日 2                       | 012年04月01日            |             |                                  |

▶ 利払時入金先口座 利率は、金利情勢により変わるため、定期預金預入日の利率が適用されます。

| •        | 豊洲支店    | 普通預金 | 0880012  |       |             |
|----------|---------|------|----------|-------|-------------|
| •        | 泉岳寺支店   | 普通預金 | 1234567  |       | 利払時入金先口座を選択 |
| •        | 日吉駅前営業所 | 普通預金 | 0000112  |       |             |
| <u> </u> |         |      | <b>F</b> | 推認画面へ |             |

# 預入内容の選択

「引落口座情報」「開設する口座情報」「利払時入金先口座情報」の内容をご確認のうえ、「確認用パ スワード」欄を入力し、「確定する」をクリックしてください。

┃定期預金口座開設・預入(預入内容確認)

引落口座選択〉商品選択〉預入金額入力〉利払時入金先口座選択、内容確認、完了

この内容で定期預金口座開設・預入を行います。よろしければ確認用バスワードを入力し、「確定する」ボタンを押して下さい。 注)適用される金利は、金利情勢により変わるため、預入日当日の金利が適用されます。ご了承願います。

| 引落口座情報   | 泉岳寺支店         | 普通預金                 | 0000110       | 50,000円 預金残高<br>50,000円 お引出し可能金額 |
|----------|---------------|----------------------|---------------|----------------------------------|
|          | 残高照会日時 12月    | 28日 15時00分           |               | <u>[111:73]</u>                  |
| -        |               |                      |               |                                  |
| 開設する口座情報 | 開設する科         | 目 定期預金               |               | [訂正する]                           |
|          | ┃定期預金         |                      |               |                                  |
|          | スーパー定期        | 預入期                  | 間 1年 金利 0.03% |                                  |
|          |               |                      |               | <u>訂正9句</u>                      |
|          | 損人1月報         | T000 000             |               |                                  |
|          | )五人町<br>(西田田栄 | A 300,000円<br>A 元利維結 |               |                                  |
|          | 福入指定          | 〒2012年04月01日         | 1             |                                  |
|          | 14/(14/2)     |                      | •             | [訂正する]                           |

| 利払時入金先口座情報 |
|------------|
|------------|

| 豊洲支店 | 普通預金 | 0980012 |
|------|------|---------|
|      |      |         |

┃確認用パスワードの入力

| [必須] 確認用パスワード<br>(半角英数字6~12桁) |  |
|-------------------------------|--|
| 取引を中止する確定する                   |  |

# 預入完了

預入完了画面が表示されます。確定した「引落口座情報」「開設する口座情報」「利払時入金先口座情 報」をご確認ください。

■定期預金口座開設・預入(預入完了)

引落口座選択 〉商品選択 〉 預入金額入力 〉 利払時入金先口座選択 〉 内容確認 〉 完了

定期預金口座開設・預入を受付けました。 受付番号は0331001番です。ご利用ありがとうございました。 ご依頼内容の結果は、預入指定日の翌営業日に「ご依頼内容の照会」画面にてご確認いただけます。 なお、処理できない場合はメールにて連絡いたします。

| ,<br>引落口座情報 | 泉岳寺支店  | 普通預金        | 0000110     |
|-------------|--------|-------------|-------------|
|             |        |             |             |
| 開設する口座情報    | 開設する科目 | 定期預金        |             |
|             | ┃定期預金  |             |             |
|             | スーパー定期 | 預入期間        | 1年 金利 0.03% |
|             |        |             |             |
|             | 預入金額   | 300,000円    |             |
|             | 満期時取扱  | 元利継続        |             |
|             | 預入指定日  | 2012年04月01日 |             |

利払時入金先口座情報

豊洲支店

普通預金 0880012

定期預金メニュー画面へ

# 預入

0円残高

開設済のインターネットバンキング定期預金に対して預入を行います。 インターネットバンキング定期預金が未開設のお客様は4ページの「新規口座開設・預入」 画面よりインターネットバンキング定期預金の開設及び預入を行ってください。

# 定期預金メニュー画面より「預入」をクリックしてください。

定期預金メニュー画面

預入取引の選択

┃ 定期預金のお取引 該当の口座を選択し、ご希望のお取引ボタンを押して下さい。

# 本店営業部定期預金

預入 解約·書替 満期解約予約 定期預金明細照会 満期時取扱条件変更 <del>残高確定日</del>時: 03月13日 00時00分

┃ 定期預金新規口座開設 定期預金口座の開設を行います。

新規口座開設・預入

┃関連口座登録 現在お持ちの口座でインターネットバンキングにご登録いただいていない口座を登録して下さい。 反映は翌営業日以降となります。

関連口座登録

↓ご依頼内容の照会・取消 過去にご依頼された内容について、こちらから確認できます。 成立済・予約中・取消済等の内容について、こちらから確認できます。

ご依頼内容の照会・取消

トップページへ

# | 引落口座の選択

引落口座を選択し、「次へ」をクリックしてください。 ※指定可能な口座が1口座の場合はこの画面は表示されません。

┃定期預金預入(引落口座・預入先口座指定)

引落口座指定)商品選択 〉 預入金額入力 〉 利払時入金先口座選択 〉 預入内容確認 〉 預入完了

ご依頼いただいた内容は、翌営業日以降の処理となります。 引落口座・預入先口座をそれぞれ選択し「次へ」ボタンを押して下さい。 預入指定日に残高不足等で定期預金資金が引落しできない場合は、定期預金預入が成立しません。

|   | 引落口座情報               |       |         |                                  |         |
|---|----------------------|-------|---------|----------------------------------|---------|
| • | 泉岳寺支店                | 普通預金  | 0000110 | 500,000円 預金残高<br>500,000円 お引出,可  | 作余額     |
|   | 残高照会日時 12月30日 13     | 5時00分 |         |                                  |         |
| • | 三田支店                 | 普通預金  | 0000111 | 400,000円 預金残高<br>400,000円 お引出し可  | 計落口座を選択 |
|   | 残高照会日時 12月30日 1      | 5時00分 |         |                                  |         |
| • | 日吉駅前営業所              | 普通預金  | 0000112 | 300,000円 預金残高<br>300,000円 おまりり、司 | 长全旗     |
|   | 残高照会日時 12月30日 13<br> | 5時00分 |         | 300,000 100,000                  | ETTRE   |
|   | •                    |       |         |                                  |         |
| H | <b>1</b> 入先口座情報      |       |         |                                  |         |
| • | 泉岳寺支店                | 定期預金  | 1000001 |                                  |         |
| • | 三田支店                 | 定期預金  | 1000011 |                                  |         |
| • | 日吉駅前営業所              | 定期預金  | 1000002 |                                  |         |
|   |                      |       |         |                                  |         |

.....

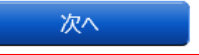

# 商品の選択

| 定期商品を選択し、「次へ」を?                        | フリックしつ       | てください。         |              |                  |
|----------------------------------------|--------------|----------------|--------------|------------------|
| 定期預金口座開設・預入(商品)                        | 選択)          |                |              |                  |
| 引落口座選択 商品選択 預入金額入力                     | 利払時入金先口座     | 選択 🔷 内容確認 🔷 完了 |              |                  |
| 定期預金商品を選択し、「次へ」ボタンを押し<br>※預入利率をご確認下さい。 | て下さい。        |                |              |                  |
| 引落口座情報 泉岳寺支店                           | 普通預金         | e 0000110      |              | 50,000円 預金残高     |
|                                        | 8日 15時00分    |                |              | 50,000円 お引出し可能金額 |
| •                                      |              |                |              |                  |
| 開設する口座情報 開設する科目                        | 定期預金         |                |              |                  |
| 商品選択 各定期預金商品はこちらから                     | <u> </u>     |                |              | 商品ページへ移動         |
| スーパー定期 商品情報 キャンペーン中                    | l            |                |              |                  |
| • 預入期間 <b>1年</b> 金                     | 利(300万円未満)   | 0.03 %         | 金利(300万円以上)( | 0.031 %          |
| <b>1</b> 預入期間 <b>2年</b> 金              | 利(300万円未満)   | 0.043 %        | 金利(300万円以上)( | 0.044 %          |
| ● 預入期間 3年 金                            | 利(300万円未満)   | 0.056 %        | 金利(300万円以上)( | 0.057 %          |
| スーパー大口定期 商品情報 キャンペーン                   | <del>†</del> |                |              | 商品を選択            |
| ○ 預入期間 1年                              | 金利           | 0.044 %        |              |                  |
| 預入期間 <b>2年</b>                         | 金利           | 0.056 %        |              |                  |
| • 預入期間 3 <b>年</b>                      | 金利           | 0.077 %        |              |                  |
|                                        |              | 次へ             |              |                  |

.\_.\_.............

# 預入金額・満期時取扱・預入指定日の入力 預入金額・満期時取扱・預入指定日を入力し、「次へ」をクリックしてください。 | 定期預金口座開設・預入(預入金額入力) 引落口座選択 商品選択 預入金額入力 利払時入金先口座選択 内容確認 完了 預入金額等を入力し、「次へ」ボタンを押して下さい。 泉岳寺支店 普通預金 0000110 50,000円 預金残高 引落口座情報 50,000円 お引出し可能金額 残高照会日時 12月28日 15時00分 開設する科目 定期預金 開設する口座情報 定期預金 預入期間1年 スーパー定期 ┃預入情報の入力

| [必須] 預入金額  | 円         預入金額を入力                                                                                             |
|------------|----------------------------------------------------------------------------------------------------|
| [必須] 満期時取扱 | <ul> <li>● 元利継続</li> <li>○ 二合性は</li> </ul>                                                                    |
|            | <ul> <li>○ <sup>1</sup> 元並総約</li> <li>○ 解約</li> <li>二 満期時取扱を選択</li> </ul>                                     |
|            | ○ 現金払い<br><u>元利継続…元金</u> および利息(税引後)の合計金額により、新定期預金に継続します。<br>元金継続…元金のみを新定期預金として継続し、利息(税引後)は指定口座に自動的に<br>入金します。 |
| [必須] 預入指定日 | 2012年10月04日(火)マ 2 <del>012年10月05日(水)返指定可能</del> 預入指定日を選択                                                      |
|            | 渡入宿足口は、翌宮美口以降の口りをこ宿足下さい。<br>注)適用される金利は、金利情勢により変わるため、預入日当日の金利が適用されま<br>す。ご了承願います。                              |

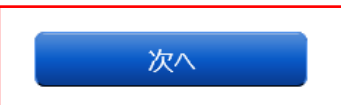

# 利払時入金先口座の選択

利払時の入金先口座を選択し、「確認画面へ」をクリックしてください。 ※指定可能な口座が1口座の場合はこの画面は表示されません。

定期預金口座開設・預入(利払時入金先口座選択)

引落口座選択 商品選択 預入金額入力 利払時入金先口座選択 内容確認 完了

利払時入金先口座を選択して「確認画面へ」ボタンを押して下さい。

| 引落口座情報   | <b>泉岳寺支店</b><br>残高照会日時 12月28日 | <b>普通預金</b><br>15時00分 | 0000110     | 50,000円 預金残高<br>50,000円 お引出し可能金額 |
|----------|-------------------------------|-----------------------|-------------|----------------------------------|
|          |                               |                       |             |                                  |
| 開設する口座情報 | 開設する科目 丸                      | E期預金                  |             |                                  |
|          | ■定期預金                         |                       |             |                                  |
|          | スーパー定期                        | 預入期間                  | 1年 金利 0.03% |                                  |
|          | 預入情報                          |                       |             |                                  |
|          | 預入金額 3                        | 00,000円               |             |                                  |
|          | 満期時取扱 元                       | 和継続                   |             |                                  |
|          | 預入指定日 2                       | 012年04月01日            |             |                                  |

▶ 利払時入金先口座 利率は、金利情勢により変わるため、定期預金預入日の利率が適用されます。

| •        | 豊洲支店    | 普通預金 | 0880012  |       |             |
|----------|---------|------|----------|-------|-------------|
| •        | 泉岳寺支店   | 普通預金 | 1234567  |       | 利払時入金先口座を選択 |
| •        | 日吉駅前営業所 | 普通預金 | 0000112  |       |             |
| <u> </u> |         |      | <b>F</b> | 推認画面へ |             |

# 預入内容の選択

「引落口座情報」「開設する口座情報」「利払時入金先口座情報」の内容をご確認のうえ、「確認用パ スワード」欄を入力し、「確定する」をクリックしてください。

┃定期預金口座開設・預入(預入内容確認)

引落口座選択〉商品選択〉預入金額入力〉利払時入金先口座選択、内容確認、完了

この内容で定期預金口座開設・預入を行います。よろしければ確認用バスワードを入力し、「確定する」ボタンを押して下さい。 注)適用される金利は、金利情勢により変わるため、預入日当日の金利が適用されます。ご了承願います。

| 引落口座情報   | 泉岳寺支店       | 普通預金          | 0000110       | 50,000円 預金残高<br>50,000円 お引出し可能金額 |
|----------|-------------|---------------|---------------|----------------------------------|
|          | 残高照会日時 12月2 | 8日 15時00分     |               | <u>[111:73]</u>                  |
| -        |             |               |               |                                  |
| 開設する口座情報 | 開設する科目      | 定期預金          |               | [訂正する]                           |
|          | ■定期預金       |               |               |                                  |
|          | スーパー定期      | 預入期           | 間 1年 金利 0.03% | [訂正する]                           |
|          | 預入情報        |               |               |                                  |
|          | 預入金額        | ā 300,000円    |               |                                  |
|          | 満期時取扱       | え <b>元利継続</b> |               |                                  |
|          | 預入指定E       | 32012年04月01日  |               | <u>[1][[]]]</u>                  |

| 利払時入金先口座情報 |
|------------|
|------------|

| 豊洲支店 | 普通預金 | 0980012 |
|------|------|---------|
|      |      |         |

|確認用パスワードの入力

| [必須] 確認用パスワード<br>(半角英数字6~12桁) |      |  |
|-------------------------------|------|--|
| 取引を中止する                       | 確定する |  |

# 預入完了

預入完了画面が表示されます。確定した「引落口座情報」「開設する口座情報」「利払時入金先口座情 報」をご確認ください。

■定期預金口座開設・預入(預入完了)

引落口座選択 〉商品選択 〉 預入金額入力 〉 利払時入金先口座選択 〉 内容確認 〉 完了

定期預金口座開設・預入を受付けました。 受付番号は0331001番です。ご利用ありがとうございました。 ご依頼内容の結果は、預入指定日の翌営業日に「ご依頼内容の照会」画面にてご確認いただけます。 なお、処理できない場合はメールにて連絡いたします。

| 引落口座情報   | 泉岳寺支店   | 普通預金        | 0000110     |
|----------|---------|-------------|-------------|
|          |         |             |             |
| 開設する口座情報 | 開設する科目; | 定期預金        |             |
|          | ┃ 定期預金  |             |             |
|          | スーパー定期  | 預入期間        | 1年 金利 0.03% |
|          | ┃預入情報   |             |             |
|          | 預入金額:   | 300,000円    |             |
|          | 満期時取扱   | 元利継続        |             |
|          | 預入指定日:  | 2012年04月01日 |             |

利払時入金先口座情報

豊洲支店

普通預金 0880012

定期預金メニュー画面へ

解約

定期預金の中途解約を行います。

### 解約取引の選択

## 定期預金メニュー画面より「解約・書替」をクリックしてください。

| 定期預金メニュー画面

| 定期預金のお取引

該当の口座を選択し、ご希望のお取引ボタンを押して下さい。

| 本店営業 | 美部        | 定期預金   |          |           | <b>0円</b> 残高 |  |
|------|-----------|--------|----------|-----------|--------------|--|
| 預入   | 解約・書替     | 満期解約予約 | 定期預金明細照会 | 満期時取扱条件変更 |              |  |
| 残高確定 | 日時:03月13日 | 00時00分 |          |           |              |  |

┃ 定期預金新規口座開設 定期預金口座の開設を行います。

<u>新規口座開設·預入</u>

### 解約する定期預金の選択

解約定期預金選択画面が表示されます。 解約を行う口座の「選択」ボタンをクリックしてください。

■ 定期預金解約・書替(解約定期預金選択) <sup>解約・書替する定期預金を選択して下さい。</sup>

定期預金口座情報

ご依頼いただいた内容は、翌営業日以降の処理となります。

泉岳寺支店 定期預金 0000110

解約定期預金選択 ▲支払指定日を満期日前で指定した場合、中途解約となりますのでご注意下さい。

| 選択 | 預入番号 001 スーパー大口定期<br>預入金額 100,000円 | 預入期間 1年 金利 0.044%<br>満期日取扱 元 <b>利継続</b><br>預入日 2011年04月04日<br>満期日 2012年04月04日 |                |
|----|------------------------------------|-------------------------------------------------------------------------------|----------------|
| 選択 | 預入番号 005 スーパー定期<br>預入金額 100,000円   | 預入期間 2年 金利 0.043%<br>満期日取扱 元利継続<br>預入日 2010年04月12日<br>満期日 2012年04月12日         |                |
| 選択 | 預入番号 015 スーパー大口定期<br>預入金額 100,000円 | 預入期間 3年 金利 0.077%<br>満期日取扱 元利継続<br>預入日 2009年04月15日<br>満期日 2012年04月15日         |                |
|    |                                    |                                                                               | 02月07日10時05分時点 |

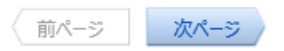

# 入金先口座の指定

解約時の入金先口座を選択と、解約日指定日を選択し、「確認画面へ」をクリックしてください。

```
┃ 定期預金解約・書替(入金先口座指定)
入金先口座、解約・書替指定日を選択し、「確認画面へ」ボタンを押して下さい。
```

| 定  | 明預金口座情報 | 泉岳寺支店                                                                    | 定期預金                                                             | 0000110                                                   |                                         |                                       |              |
|----|---------|--------------------------------------------------------------------------|------------------------------------------------------------------|-----------------------------------------------------------|-----------------------------------------|---------------------------------------|--------------|
| I  |         | <ul> <li>解約・書替定期預金</li> <li>預入番号 001 スーノ</li> <li>預入金額 12</li> </ul>     | (−大口定期<br>2,345 <b>,678円</b>                                     | 預入期間                                                      | 1年金利 0.04<br>満期時取扱元<br>預入日 20<br>満期日 20 | 4%<br>利継続<br>111年04月04日<br>112年04月04日 |              |
|    |         |                                                                          |                                                                  |                                                           |                                         |                                       |              |
| ٦  | 金先口座情報  |                                                                          |                                                                  |                                                           |                                         |                                       |              |
| 総合 | 口座定期預金の | 場 <mark>合、総合口座普通預金を選</mark>                                              | 択して下さい。                                                          | 1                                                         |                                         |                                       |              |
| •  | 泉岳寺支店   | 普通預金                                                                     | 1234560                                                          |                                                           |                                         |                                       | )            |
| •  | 三田支店    | 普通預金                                                                     | 1234561                                                          |                                                           |                                         |                                       | <br>入金先口座を選択 |
| •  | 日吉駅前営   | 業所 普通預金                                                                  | 1234562                                                          |                                                           |                                         |                                       |              |
| 解  | 約・書替指別  | 定日の入力                                                                    |                                                                  | 1                                                         | _                                       |                                       |              |
|    |         | 解約・書替指定                                                                  | 日 2012年10月0                                                      | 3日(月)                                                     |                                         |                                       | 解約指定日を選択     |
|    |         | ご注意<br>・ 定期預金解約・書<br>入金先口座、解<br>れます。<br>なお、発行され。<br>が再度発行される<br>※通信回線などの | 豊替を実施する場合、<br>う・書替指定日を選択<br>とメール通知パスワー<br>5まで有効です。<br>D事情によりメールわ | メール通知/(スワード<br>{し「確認画面へ」ボタ<br>- ドはお客様がログアウ<br>/遅延する場合がありま | が必要です。<br>ン押下後に、メー,<br>っトされるか、また<br>す。  | ル通知パスワードが送信さ<br>は、メール通知パスワード          |              |

確認画面へ

# 解約内容の確認

定期預金口座情報・入金先口座情報を確認のうえ、よろしければ「確認パスワード」及び「ワンタイムパスワード」を入力して「確定する」をクリックしてください。 ※ワンタイムパスワードを未使用のお客様はワンタイムパスワードの入力は不要です。

■ 定期預金解約・書替(解約・書替内容確認) この内容で定期預金解約・書替を行います。

よろしければ確認用パスワード・ワンタイムパスワードを入力し、「確定する」ボタンを押して下さい。

| 定期預金口座情報 | 泉岳寺支店                                   | 定期預金              | 0000110                                                               | [ <u>計正する]</u> |
|----------|-----------------------------------------|-------------------|-----------------------------------------------------------------------|----------------|
|          | 解約・書替定期預金<br>預入番号 001 ス−パ-<br>預入金額 12,3 | -大口定期<br>345,678円 | 預入期間 1年 金利 0.044%<br>満期時取扱 元利継続<br>預入日 2011年04月04日<br>満期日 2012年04月04日 | [訂正する]         |
|          |                                         |                   |                                                                       |                |
| 入金先口座情報  | 泉岳寺支店                                   | 普通預金              | 0000110                                                               | <u>[1]][7]</u> |
|          | ┃ 解約·書替情報<br>解約·書替指定日 20                | 012年02月10日        |                                                                       | [IIIE#3]       |
| 確認用パスワー  | ドの入力                                    |                   |                                                                       |                |
|          |                                         |                   |                                                                       |                |
|          | [必須] 確認用パスワード<br>(半角英数字6~12桁)           |                   |                                                                       |                |
| ワンタイムパス  | フードの入力                                  |                   |                                                                       |                |
| [必須      | i] ワンタイムパスワード<br>(半角数字)                 |                   |                                                                       |                |
|          | 取                                       | 引を中止する            | 確定する                                                                  |                |

| 満期解約予約<br>定期預金の満期解約の予約を行います。<br>※満期解約予約の受付期限は満期日の2営業日前までとなります。                                      |               |  |  |  |  |  |  |  |
|----------------------------------------------------------------------------------------------------|---------------|--|--|--|--|--|--|--|
| 満期解約取引の選択                                                                                           |               |  |  |  |  |  |  |  |
| 定期預金メニュー画面より「満期解約予約」<br>【定期預金メニュー画面<br>【定期預金のお取引<br>該当の口座を選択し、ご希望のお取引ボタンを押して下さい。                    | をクリックしてください。  |  |  |  |  |  |  |  |
| 本店営業部         定期預金           預入         解約・書替         満期解約予約           残高確定日時:03月13日         00時00分 | 0円 残高期時取扱条件変更 |  |  |  |  |  |  |  |
| 定期預金新規口座開設<br>定期預金口座の開設を行います。                                                                       |               |  |  |  |  |  |  |  |
| 新規口座開設·預入                                                                                           |               |  |  |  |  |  |  |  |
| 解約する定期預金の選択                                                                                         |               |  |  |  |  |  |  |  |

# 解約定期預金選択画面が表示されます。 満期解約予約を行う口座の「選択」ボタンをクリックします。

| 定期預金満期解約予約(定期預金選択)

定期預金選択 満期時入金先口座指定 > 予約内容確認 > 予約完了

満期日の2営業日前までにご登録して下さい。 満期日が土日祝の場合、手続き日は翌営業日になりますのでご了承下さい。 満期解約予約をする定期預金を選択して下さい。

┃ 定期預金口座情報

泉岳寺支店 定期預金 0000110

┃満期解約予約定期預金選択

| 選択 預入番号 001 スーパー大口定期<br>預入金額 12,345,678円 | 預入期間 1年 金利 0.044%<br>満期時取扱 元 <b>利継続</b><br>預入日 2011年04月04日<br>満期日 2012年04月04日    |                   |
|------------------------------------------|----------------------------------------------------------------------------------|-------------------|
| 選択 預入番号 005 スーパー定期<br>預入金額 10,000,000円   | 預入期間 2年 金利 0.043%<br><del>満期時取扱 元利維続</del><br>預入日 2010年04月12日<br>満期日 2012年04月12日 | 満期解約予約する口<br>座を選択 |
| 選択 預入番号 015 スーパー大口定期<br>預入金額 20,000,000円 | 預入期間 3年 金利 0.077%<br>満期時取扱 元利継続<br>預入日 2009年04月15日<br>満期日 2012年04月15日            |                   |
|                                          | 02月07                                                                            | 日 10時05分時点        |

前ページ 次ページ

### 満期時入金先口座の指定

満期時入金先口座を選択し、「確認画面へ」をクリックしてください。 ※指定可能な口座が1口座の場合はこの画面は表示されません。

■ 定期預金満期解約予約(満期時入金先口座指定)

定期預金選択 満期時入金先口座指定 予約内容確認 予約完了

満期時入金先口座を選択して下さい。

| 定期預金口座情報       | 泉岳寺支店         | 定期預金       | 0000110                                          |
|----------------|---------------|------------|--------------------------------------------------|
|                | ┃ 満期解約予約定期預金  | 2          |                                                  |
|                | 預入番号 001 スーパ・ | -大口定期      | 預入期間 1年 金利 0.044%                                |
|                | 預入金額 12,      | 345,678円   | 満期時取扱 元利継続<br>預入日 2011年04月04日<br>満期日 2012年04月04日 |
|                |               |            |                                                  |
| 満期時入金先<br>口座情報 | 総合口座定期預金の場合、新 | 给口座普通預金を選掛 | 保して下さい。                                          |
| • 泉岳寺支店        | 普通預金          | 0000110    |                                                  |
| • 三田支店         | 普通預金          | 0000111    | 満期時入金先口座を<br>選択                                  |
| • 日吉駅前営業       | 新 普通預金        | 0000112    |                                                  |
|                |               | <b>F</b>   | 確認画面へ                                            |

### 定期預金満期解約予約の内容確認

定期預金口座情報を確認のうえ、よろしければ「確認パスワード」を入力して「確定する」をクリックしてください。

定期預金満期解約予約(予約内容確認)

定期預金選択〉満期時入金先口座指定)予約內容確認)予約完了

### この内容で定期預金満期解約予約を行います。 よるしはわば確認用パスワードを入力し、「確定する」ボタンを押して下さい、 定期預金口座情報 泉岳寺支店 定期預金 0000110 「満期解約予約定期預金 預入番号 001 スーパー大口定期 預入期間 1年 金利 0.044% 預入番号 001 スーパー大口定期 預入期間 1年 金利 0.044% 預入金額 12,345,678円 満期時取扱 元利継続 預入日 2011年04月04日 満期日 2012年04月04日

| [必須] 確認用パスワード<br>(半角英数字6~12桁) |      | ] |
|-------------------------------|------|---|
| 取引を中止する                       | 確定する |   |

# 予約完了

満期解約予約完了画面が表示されます。確定した「定期預金口座情報」をご確認ください。

| 定期預金満期解約予約(予約完了)

定期預金選択〉満期時入金先口座指定〉予約内容確認〉予約完了

以下の通り、満期解約予約手続きを受付けました。 受付番号は1110011番です。ありがとうございました。 お取引内容は、「ご依頼内容の照会」でご確認いただけます。 お甲込内容が取引できない場合、メールにてご連絡いたします。

定期預金口座情報
泉岳寺支店
定期預金

|満期解約予約定期預金 預入番号 001 スーパー大口定期 預入金額 12,345,678円

預入期間 1年 金利 0.044% 満期時取扱 元利継続 預入日 2011年04月04日 満期日 2012年04月04日

定期預金メニュー画面へ

0000110

# 定期預金明細照会

インターネットバンキング定期預金のお取引の明細を確認することができます。

# 定期預金明細照会の選択

# 定期預金メニュー画面より「定期預金明細照会」をクリックしてください。

| 定期預金のお取引                                                                                                    |        |
|----------------------------------------------------------------------------------------------------|--------|
| 該当の口座を選択し、ご希望のお取引ボタンを押して下さい。<br>本店営業部                                                                                                    |        |
| 預入 解約·書替 満期解約予約 定期預金明細照会 満期時取扱条件変更                                                                                                    |        |
| 残高確定日時: 03月13日 00時00分                                                                                                    |        |
| 定期預金新規口座開設<br>定期預金口座の開設を行います。                                                                                                    |        |
| 新規口座開設・預入                                                                                                    |        |
|                                                                                                    |        |
| 照会結果の表示                                                                                                    |        |
| 定期預金明細照会画面が表示されます。照会結果をご確認ください。                                                                                                    |        |
|                                                                                                    |        |
| ┃ 定期預金明細照会                                                                                                    |        |
| 照会口座情報                                                                                                    |        |
| <b>泉岳寺支店 定期預金 0000110 12,345,678円</b> 残高                                                                                                    |        |
| 02月07日10時055                                                                                                    | 塘草     |
|                                                                                                    | - Gall |
|                                                                                                    |        |
| ご注意<br>・「解約」欄に「不可」が表示されている定期預金は解約ができません。                                                                                                    |        |
| <ul> <li>「満期時取扱条件変更」欄に「不可」が表示されている定期預金は満期時取扱条件変更ができません。</li> </ul>                                                                                                    |        |
|                                                                                                    |        |
|                                                                                                    |        |
| 預入番号 001 スーパー大口定期 預入期間 1年 金利 0.044%<br>預入金額 12,345,678円 満期時取扱 元利継続                                                                                                    |        |
| 預入番号 001 スーパー大口定期 預入期間 1年 金利 0.044%<br>預入金額 12,345,678円 満期時取扱 元利継続<br>解約 可[監約] 預入日 2011年04月04日<br>満期解約予約 可[満期発約予約] 満期日 2012年04月04日                                                                                                    |        |
| 預入番号 001 スーパー大口定期<br>預入金額 12,345,678円<br>解約 可[鑑約]<br>満期時取扱予約 可[透明 <u>計取扱条件変更</u> ]<br>預1 期間 2012年04月04日<br>満期時取扱条件変更 可[ <u>満期時取扱条件変更</u> ]                                                                                                    | _      |
| 預入番号 001 スーパー大口定期<br>預入金額 12,345,678円<br>解約 可[鑑約]<br>満期時取扱 元利継続<br>満期時取扱条件変更 可[満期時取扱条件変更]<br>預入番号 005 スーパー定期<br>預入金額 10,000,000円<br>構築 可[後32]<br>第10,000,000円<br>第2,345,678円<br>満期時取扱条件変更 可[満期時取扱条件変更]                                                                                                    |        |
| 預入番号 001 スーパー大口定期<br>預入金額 12,345,678円<br>解約 可[鑑如]     預入期間 1年 金利 0.044%       満期時取扱 可[鑑如]     満期時取扱 元利継続       満期時取扱条件変更 可[満期時取扱条件変更]     預入期間 2012年04月04日       満期時取扱条件変更 可[満期時取扱条件変更]     預入期間 2年 金利 0.043%       預入金額 10,000,000円<br>解約 可[鑑如]     預入期間 2年 金利 0.043%       預入金額 10,000,000円<br>解約 可[差如]     預入期間 2年 金利 0.043%       通知時取扱 元利継続<br>預入金額 10,000,000円<br>解約 可[差如]     預入期間 2年 金利 0.043%       通知時取扱 元利継続<br>新期時取扱 二和総約<br>第10,000,000円<br>解約 可[差如]     預入期間 2012年04月12日                                                                                                    |        |
| 預入番号 001 スーパー大口定期<br>預入金額 12,345,678円<br>解約 可[ 盤約]     預入期間 1年 金利 0.044%<br>満期時取扱 元利継続<br>預入日 2011年04月04日<br>満期時取扱条件変更 可[ 満期時取扱条件変更]       預入番号 005 スーパー定期<br>預入番号 005 スーパー定期<br>預入金額 10,000,000円<br>解約 可[ 鑑約]     預入期間 2年 金利 0.043%<br>満期時取扱 元利継続<br>預入1 2010年04月12日<br>満期時取扱条件変更 不可[ 満期時取扱条件変更]       預入番号 015 スーパー定期<br>新期時取扱条件変更 不可[ 満期時取扱条件変更]     預入期間 2年 金利 0.043%                                                                                                    |        |
| 預入番号 001 スーパー大口定期<br>預入金額 12,345,678円<br>解約 可[盤約]<br>消期時取扱 可[盤約]<br>消期時取扱条件変更 可[差期時取扱条件変更]     預入期間 1年 金利 0.044%<br>消期時取扱 元利継続       預入番号 005 スーパー定期<br>預入金額 10,000,000円<br>解約 可[差約]<br>消期時取扱条件変更 不可[差期時取扱条件変更]     預入期間 2年 金利 0.043%<br>消費時取扱 元利継続       預入番号 015 スーパー大口定期<br>預入金額 20,000,000円<br>解約 不可[差約]     預入期間 3年 金利 0.077%<br>消期時取扱 元利継続       預入番号 015 スーパー大口定期<br>預入金額 20,000,000円     預入期間 3年 金利 0.077%<br>消期時取扱 元利継続                                                                                                    |        |
| 預入番号 001 入ーパー大口定期<br>預入金額 12,345,678円<br>解約 可[解約]       預入期間 1年 金利 0.044%<br>満期時取扱 元利継続<br>預入日 2011年04月04日<br>満期時取扱条件変更 可[満期時取扱条件変更]         預入番号 005 入ーパー定期<br>預入金額 10,000,000円<br>解約 可[解約]       預入期間 2年 金利 0.043%<br>預入日 2010年04月04日         満期時取扱条件変更 可[満期時取扱条件変更]       預入期間 2年 金利 0.043%<br>満期時取扱 元利継続<br>預入日 2010年04月12日<br>満期時取扱条件変更 不可[満期時取扱条件変更]         預入番号 015 スーパー大口定期<br>預入番号 015 スーパー大口定期<br>預入部目 2年 金利 0.077%<br>満期時取扱条件変更 不可[満期時取換件変更]       預入期間 3年 金利 0.077%<br>満期時取扱 元利継続<br>所可[解約]         預入部 0 15 スーパー大口定期<br>預入部 7 可[編約]       預入期間 3年 金利 0.077%<br>満期時取扱 元利継続<br>所可[編約]         預入部目 7 (新聞)       預入期間 3年 金利 0.077%<br>満期時取扱 元利継続         所可[編約]       預入目 2009年04月15日<br>満期日 2012年04月15日         満期時取扱 不可[満期時取扱 元利維続       預入日 2009年04月15日         満期時取扱条件変更 不可[満期時取分子約 不可[満期時取分子約 不可][満期時取扱子約 不可]<br>満期時取扱 元利維続         新田 2012年04月15日       満期日 2012年04月15日 |        |
| 預入番号 001 スーパー大口定期<br>預入金額 12,345,678円<br>約約 可[約20]       預入期間 1年 金利 0.044%<br>満期時取扱 元利継続<br>預入日 2011年04月04日<br>満期時取扱条件変更 可[満期時取扱条件変更]         預入番号 005 スーパー定期<br>預入金額 10,000,000円<br>解約 可[約20]       預入期間 2年 金利 0.043%<br>満期時取扱条件変更]         預入番号 005 スーパー定期<br>預入金額 10,000,000円<br>解約 可[約20]       預入期間 2年 金利 0.043%<br>満期時取扱条件変更]         預入都号 015 スーパー大口定期<br>預入番号 015 スーパー大口定期<br>預入金額 20,000,000円<br>解約 不可[約100000円<br>解約 不可[約1000000円<br>消期時取扱条件変更 不可[約100000円<br>解約 不可[約1000000円<br>解約 不可[約1000000円<br>解約 不可[約1000000円<br>解約 不可[約1000000円<br>解約 不可[約10000000円<br>解約 不可[約1000000円<br>解約 不可[約10000000円<br>解約 不可[約10000000円<br>解約 不可[約10000000円<br>解約 不可[約10000000円<br>解約 不可[約100000000         預入期間 3年 金利 0.077%<br>消期時取扱条件変更 不可[約10000000円<br>將約 不可[約100000000       預入期間 3年 金利 0.077%<br>消期時取扱 元利継続<br>預入日 2009年04月15日<br>消期日 2012年04月15日                                         |        |

戻る

### 満期時取扱条件変更

定期預金の満期時取り扱い条件変更を行います。

### 満期時取扱条件変更の選択

定期預金メニュー画面より「満期時取扱条件変更」をクリックしてください。

| 定期預金メニュー画面

| 定期預金のお取引<br>該当の口座を選択し、ご希望                        | 望のお取引ボタンを打       | 甲して下さい。  |           |       |
|--------------------------------------------------|------------------|----------|-----------|-------|
| 本店営業部                                            | 定期預金             |          |           | 0円 残高 |
| <ul><li>預入 解約・書替</li><li>残高確定日時:03月13日</li></ul> | 満期解約予約<br>00時00分 | 定期預金明細照会 | 満期時取扱条件変更 |       |

↓ 定期預金新規口座開設 定期預金口座の開設を行います。

新規口座開設・預入

### 満期時取扱条件変更を行う口座の選択

満期時取扱条件変更定期預金選択画面が表示されます。 満期時取扱条件変更を行う口座の「選択」ボタンをクリックします。

| Ľ | 定期預全満期時取扱冬件変更                          | (定期預全選択) |
|---|----------------------------------------|----------|
|   | 吃奶!!!!!!!!!!!!!!!!!!!!!!!!!!!!!!!!!!!! |          |

定期預金選択 満期時取扱条件・入金先口座選択 〉変更内容確認 〉変更完了

満期時取扱条件変更をする定期預金を選択して下さい。

定期預金口座情報

| 泉岳寺支店 定                  | 期預金 0000110            |                                             |                                             |        |          |
|--------------------------|------------------------|---------------------------------------------|---------------------------------------------|--------|----------|
| ┃ 定期預金満期時取扱条件変           | 更定期預金選択                |                                             |                                             |        |          |
| 選択 預入番号 001 ス-<br>預入金額 1 | ・パー大口定期<br>12,345,678円 | 預入期間 <b>1年</b> 金利 0.<br>満期時取扱<br>預入日<br>満期日 | .044%<br>元利継続<br>2011年04月04日<br>2012年04月04日 |        |          |
| 選択 預入番号 005 ス-<br>預入金額 1 | パー定期<br>10,000,000円    | 預入期間24年金利00.<br>満期時取扱<br>預入日<br>満期日         | .043%<br>元利継続<br>2010年04月12日<br>2012年04月12日 |        |          |
| 選択 預入番号 015 ス-<br>預入金額 2 | -パー大口定期<br>20,000,000円 | 預入期間 3年金利00.<br>満期時取扱<br>預入日<br>満期日         | .077%<br>元利継続<br>2009年04月15日<br>2012年04月15日 |        |          |
|                          | 前                      | パージ 次ページ                                    |                                             | 02月07日 | 10時05分時点 |

# 満期時取扱条件変更を行う口座の選択

「満期時取扱」「満期時入金先口座情報」を選択し、「確認画面へ」をクリックします。 ※満期時取扱は選択した商品が取扱可能な条件のみ表示されます。

┃定期預金満期時取扱条件変更(満期時取扱条件・入金先口座選択)

定期預金選択
入満期時取扱条件・入金先口座選択
変更内容確認
変更完了

満期時入金先口座、満期時取扱条件を選択して下さい。

| 定期預金口座情報 | 泉岳寺支店               | 定期預金       | 0000110                    |
|----------|---------------------|------------|----------------------------|
|          | ┃満期時取扱条件変更          | 更定期預金      |                            |
|          | 預入番号 001 <b>ス</b> - | パー大口定期     | 預入期間 1年 金利 0.044%          |
|          | 預入金額 1              | 2,345,678円 | 满期時取扱 元利継続                 |
|          |                     |            | 預入日 2011年04月04日            |
|          |                     |            |                            |
|          |                     |            | 当初满期時人金 泉岳寺支店 晋通預金 0000110 |
|          |                     |            | 元山坐                        |

満期時取扱条件選択

| [必須] 満期時取扱      | <ul> <li>元利継続</li> <li>元金継続</li> <li>解約</li> </ul>                                                    |  |
|-----------------|----------------------------------------------------------------------------------------------------|--|
| [必須] 満期時入金先口座情報 | <ul> <li>● 日吉駅前営業所 普通預金 0000112</li> <li>○ 三田支店 普通預金 0000111</li> <li>○ 泉岳寺支店 普通預金 0000110</li> </ul> |  |

確認画面へ

### 満期時取扱条件変更の内容確認

満期時条件変更内容を確認のうえ、よろしければ「確認パスワード」を入力して「確定する」をクリックしてください。

■ 定期預金満期時取扱条件変更(変更内容確認) 定期預金選択 〉満期時取扱条件・入金先口座選択 変更内容確認 変更完了 この内容で定期預金満期時取扱条件変更を行います。 よろしければ確認用パスワードを入力し、「確定する」ボタンを押して下さい。 泉岳寺支店 定期預金 0000110 定期預金口座情報 <u>[訂正する]</u> 満期時取扱条件変更定期預金 預入番号 001 スーパー大口定期 預入期間 1年 金利 0.044% 預入金額 12,345,678円 満期時取扱 元利継続 預入日 2011年04月04日 満期日 2012年04月04日 当初满期時入金泉岳寺支店普通預金0000110 先口座 <u>[訂正する]</u> |満期時取扱条件変更内容 満期時取扱 解約 満期時入金先口座情報 泉岳寺支店 普通預金 0000110 [訂正する] |確認用パスワードの入力 [必須] 確認用パスワード (半角英数字6~12桁) 取引を中止する 確定する

### 満期取扱条件変更完了

満期取扱条件変更完了画面が表示されます。確定した「満期時取扱条件変更内容」をご確認ください。

| 以下の通り、満期時取<br>受付番号は0000110番 | レビアリカルボビン / パーパーパーパーパー / ビンビンビン / シンジン / シンジン / シンシン / シンシン / シンシン / シン / |               |             |                            |               |  |  |  |  |
|-----------------------------|----------------------------------------------------------------------------------------------------|---------------|-------------|----------------------------|---------------|--|--|--|--|
| 定期預金口座情報                    | 泉岳寺支店                                                                                                    | 定期預金          | 0000110     |                            |               |  |  |  |  |
|                             | ┃ 満期時取扱条件変更定                                                                                                    | 期預金           |             |                            |               |  |  |  |  |
|                             | 預入番号 001 スーパー                                                                                                    | 大口定期          | 預入期間 1      | 年金利 0.044%                 |               |  |  |  |  |
|                             | 預入金額 12,3                                                                                                    | 45,678円       | 当           | 初満期時取扱 元利継続                |               |  |  |  |  |
|                             |                                                                                                    |               |             | 預入日 2011年04<br>満期日 2012年04 | 月04日<br> 月04日 |  |  |  |  |
|                             |                                                                                                    |               | 当           | 初満期時入金泉岳寺支店                | 普通預金 0000110  |  |  |  |  |
|                             |                                                                                                    |               |             | 无口座                        |               |  |  |  |  |
| ┃満期時取扱条件                    | 変更内容                                                                                                    |               |             |                            |               |  |  |  |  |
|                             | 満期時取扱<br>満期時入金先口座情報                                                                                                    | 解約<br>泉岳寺支店 普 | 通預金 0000110 |                            |               |  |  |  |  |
| 定期預金メニュー画面へ                 |                                                                                                    |               |             |                            |               |  |  |  |  |

# ご依頼内容の照会・取消

「口座開設・預入」「預入」「満期解約予約」「満期時取扱条件変更」「解約」について、依頼内容の照 会及び取消を行うことができます。 ※依頼の取消は取引当日の24時まで可能です。

### ご依頼内容の照会・取消を選択

定期預金メニューから「ご依頼内容の照会・取消」をクリックしてください。

┃定期預金メニュー画面

| 定期預金のお取引                                                                                                    |                                                                |                                            |                        |                              |  |  |  |  |  |
|----------------------------------------------------------------------------------------------------|----------------------------------------------------------------|--------------------------------------------|------------------------|------------------------------|--|--|--|--|--|
| 該当の口座を選択し、ご希望                                                                                                    | 該当の口座を選択し、ご希望のお取引ボタンを押して下さい。                                   |                                            |                        |                              |  |  |  |  |  |
| 泉岳寺支店                                                                                                    | 定期預金                                                           | 0000110                                    |                        | 210,000円 残高                  |  |  |  |  |  |
| 預入 解約・書替                                                                                                    | 満期解約予約                                                         | 定期預金明細照会                                   | 満期時取扱条件変更              |                              |  |  |  |  |  |
| 残高確定日時: 03月30日                                                                                                    | 17時49分                                                         |                                            |                        |                              |  |  |  |  |  |
| 三田支店                                                                                                    | 定期預金                                                           | 0000111                                    |                        | 15,000円 残高                   |  |  |  |  |  |
| 預入 解約·書替                                                                                                    | 満期解約予約                                                         | 定期預金明細照会                                   | 満期時取扱条件変更              |                              |  |  |  |  |  |
| 残高確定日時: 03月30日                                                                                                    | 18時00分                                                         |                                            |                        |                              |  |  |  |  |  |
| 日吉駅前営業所                                                                                                    | 定期預金                                                           | 0000112                                    |                        | 85,432,000円 残高               |  |  |  |  |  |
| 預入 解約・書替                                                                                                    | 満期解約予約                                                         | 定期預金明細照会                                   | 満期時取扱条件変更              |                              |  |  |  |  |  |
| 残高確定日時: 04月05日                                                                                                    | 13時23分                                                         |                                            |                        |                              |  |  |  |  |  |
| 残高確定日時:03月30日       三田支店       預入     解約・書替       残高確定日時:03月30日       日吉駅前営業所       預入     解約・書替       残高確定日時:04月05日 | 17時49分<br>定期預金<br>満期解約予約<br>18時00分<br>定期預金<br>満期解約予約<br>13時23分 | 0000111<br>定期預金明細照会<br>0000112<br>定期預金明細照会 | 満期時取扱条件変更<br>満期時取扱条件変更 | 15,000円 残高<br>85,432,000円 残高 |  |  |  |  |  |

┃ 定期預金新規口座開設 定期預金口座の開設を行います。

新規口座開設·預入

┃関連口座登録 現在お持ちの口座でインターネットパンキングにご登録いただいていない口座を登録して下さい。 反映は翌営業日以降となります。

関連口座登録

┃ご依頼内容の照会・取消 過去にご依頼された内容について、ごちらから確認できます。 成立済・予約中・取消済等の内容について、ごちらから確認できます。

ご依頼内容の照会・取消

### ご依頼内容の照会

### 取引内容の一覧から照会を行う取引をクリックしてください。

↓ご依頼内容の照会(定期預金 取引内容選択メニュー) 取引内容を選択して下さい。

取引内容

| 選択 定期預金口座開設·預入   |   |
|------------------|---|
| 選択 定期預金預入        |   |
| 選択 定期預金満期解約予約    | ] |
| 選択 定期預金満期時取扱条件変更 |   |
| 選択 定期預金解約·書替     |   |

定期預金メニュー画面へ

### ご依頼内容の詳細を選択

ご依頼内容の一覧が表示されます。詳細を確認する場合は、ご依頼内容一覧から「詳細」をクリック してください。

↓ご依頼内容の照会・取消 (定期預金預入 一覧) 詳細の確認、取消を行う場合は、選択欄のボタンを選択して下さい。

### ┃ご依頼内容の一覧

2005年03月01日~

| 武品名 スーパー定期 受付番号 2005005 受付日時 2012年03月05日 09時15分     預入金額 100,000円     指定日 2012年03月19日                                                                                                    | 取消 |
|----------------------------------------------------------------------------------------------------|----|
| 武法部 予約     武法部 予約               登録中               費              2005004             受付日時               2012年03月04日             11時05分             預入金額                 通過中               預入金額               78,000円             指定日               指定日               2012年03月15日 | 取消 |
| 読品名         スーパー定期         受付番号         2005003         受付日時         2012年03月03日         11時50分           処理済み         損入金額         10,000円         指定日         2012年03月10日                                                                                                    | 取消 |
| 武法 スーパー定期 受付番号 2005001 受付日時 2012年03月01日 13時15分     孤没金額 10,000,000円     指定日 2012年03月06日                                                                                                    | 取消 |
| 受付中…お客様が申込を行った状態<br>処理中…お客様の申込後、当組合にて処理を行っている状態<br>処理不能…お客様の申込後、当組合にて処理が完了した状態<br>処理不能…お客様が取消を行った状態<br>取消…お客様が取消を行った状態<br>※取消できる依頼内容は、受付中のみに限ります。                                                                                                    |    |
| (前パージ) 次パージ                                                                                                    |    |
| 取消できる取引は右側の「取消」が表示されている明細になります。                                                                                                    |    |

# ご依頼内容の詳細表示

### ご依頼内容の詳細が表示されます。

↓ご依頼内容の照会・取消(定期預金預入内容照会) 取消を行う場合は、「ご依頼の取消確認へ」ボタンを押して下さい。

| 依頼状況      |                          |                  |                      |  |
|-----------|--------------------------|------------------|----------------------|--|
| 受付中       | 受付番号 2005005             | 受付日時 2012年       | 03月05日 09時15分        |  |
| ┃ 依頼内容    |                          |                  |                      |  |
| 引落口座情報    | 泉岳寺支店                    | 普通預金             | 1234567              |  |
|           |                          |                  |                      |  |
| 預入先口座情報   | 泉岳寺支店                    | 定期預金             | 7654321              |  |
|           | ┃ 定期預金<br>スーパー <b>定期</b> | 預入期間             | 』 <b>2年</b> 金利 0.03% |  |
|           | 預入情報                     |                  |                      |  |
|           | 預入金額<br>満期時期42           | 100,000円<br>二利納結 |                      |  |
|           | 洞朝時 000<br>預入指定日         | 03月25日           |                      |  |
| ┃利払時入金先口の | 至情報                      |                  |                      |  |
| 泉岳寺支店     | 普通預金                     | 1234567          |                      |  |
|           |                          | _                |                      |  |
|           |                          | ご依               | 頼の取消確認へ              |  |
| ご依頼の      | 内容の取消                    |                  |                      |  |

ご依頼内容について取消を行う場合は、「ご依頼の取消確認へ」をクリックしてください。

↓ご依頼内容の照会・取消 (定期預金預入内容照会) 取消を行う場合は、「ご依頼の取消確認へ」ボタンを押して下さい。

| 依頼状況     |              |             |               |  |  |  |  |
|----------|--------------|-------------|---------------|--|--|--|--|
| 受付中      | 受付番号 2005005 | 受付日時 2012年0 | )3月05日 09時15分 |  |  |  |  |
| 依頼内容     |              |             |               |  |  |  |  |
| 引落口座情報   | 泉岳寺支店        | 普通預金        | 1234567       |  |  |  |  |
|          |              |             |               |  |  |  |  |
| 預入先口座情報  | 泉岳寺支店        | 定期預金        | 7654321       |  |  |  |  |
|          | 定期預金         |             |               |  |  |  |  |
|          | スーパー定期       | 預入期間        | 2年 金利 0.03%   |  |  |  |  |
|          | 預入情報         |             |               |  |  |  |  |
|          | 預入金額         | 100,000円    |               |  |  |  |  |
|          | 満期時取扱        | 元利継続        |               |  |  |  |  |
|          | 預入指定日(       | 03月25日      |               |  |  |  |  |
| 利払時入金先口層 | 利払時入金先口座情報   |             |               |  |  |  |  |
| 泉岳寺支店    | 普通預金         | 1234567     |               |  |  |  |  |

ご依頼の取消確認へ

### 🧧 ご依頼内容の取消確認

ご依頼内容の取消について、「依頼状況」「依頼内容」「利払時入金先口座情報」をご確認のうえ、 よろしければ、パスワード入力欄に「確認用パスワード」を入力し、「取消を確定する」 をクリックしてください。

┃ご依頼内容の取消(定期預金預入取消確認) 定期預金預入の取消確認
定期預金預入の取消完了 受付番号2005005番の依頼を取消します。 項うようなのでのなどで確認のうえ、よろしければ確認用パスワードを入力し、 「取消を確定する」ボタンを押して下さい。 依頼状況 受付中 受付番号 2005005 受付日時 2012年03月05日 09時15分 依頼内容 泉岳寺支店 引落口座情報 普通預金 1234567 預入先口座情報 豊洲支店 定期預金 1234567 定期預金 スーパー定期 預入期間 2年 金利 0.03% 預入情報 預入金額 1,000,000円 满期時取扱 中途解約 預入指定日 03月25日 利払時入金先口座情報 泉岳寺支店 普通預金 1234567 ┃確認用パスワードの入力 [必須] 確認用パスワード (半角英数字6~12桁) 確認用パスワードを入力 取消を中止する 取消を確定する ご依頼内容の取消完了

ご依頼内容の取消完了画面が表示されます。確定した「ご依頼内容の取消内容」をご確認ください。

| ┃ご依頼内容の目                    | ┃ご依頼内容の取消(定期預金預入 取消完了) |           |               |  |  |  |  |  |  |
|-----------------------------|------------------------|-----------|---------------|--|--|--|--|--|--|
| 定期預金預入の取消確認 定期預金預入の取消完了     |                        |           |               |  |  |  |  |  |  |
| 受付番号2005005番の<br>ご利用ありがとうござ |                        |           |               |  |  |  |  |  |  |
| ▲依頼内容                       |                        |           |               |  |  |  |  |  |  |
| 引落口座情報                      | 泉岳寺支店                  | 普通預金      | 1234567       |  |  |  |  |  |  |
| +                           |                        |           |               |  |  |  |  |  |  |
| 預入先口座情報                     | 豊洲支店                   | 定期預金      | 7654321       |  |  |  |  |  |  |
|                             | 定期預金                   |           |               |  |  |  |  |  |  |
|                             | スーパー定期                 | 預入期間      | 图 2年 金利 0.03% |  |  |  |  |  |  |
|                             |                        |           |               |  |  |  |  |  |  |
|                             | 預入金額 1                 | ,000,000円 |               |  |  |  |  |  |  |
|                             | 満期時取扱『                 | 中途解約      |               |  |  |  |  |  |  |
|                             | 預入指定日 <b>(</b>         | )3月25日    |               |  |  |  |  |  |  |
| ┃利払時入金先口の                   | 利払時入金先口座情報             |           |               |  |  |  |  |  |  |
| 泉岳寺支店                       | 普通預金                   | 1234567   |               |  |  |  |  |  |  |

32

.....

.....